## Instrukcja pierwszego logowania do poczty studenckiej

W celu uzyskania dostępu do poczty należy przejść proces pierwszego logowania do usługi Outlook firmy Microsoft, która jest dostawcą usługi mailowej dla studenckich kont e-mail.

Poczta studencka dostępna jest pod adresem https://outlook.com

## s<numer indeksu><pierwsza litera imienia><pierwsza litera nazwiska>@student.pcz.pl

np. dla studenta Jan Kowalski o indeksie nr 123456 adres e-mail ma postać: <u>s123456JK@student.pcz.pl</u>

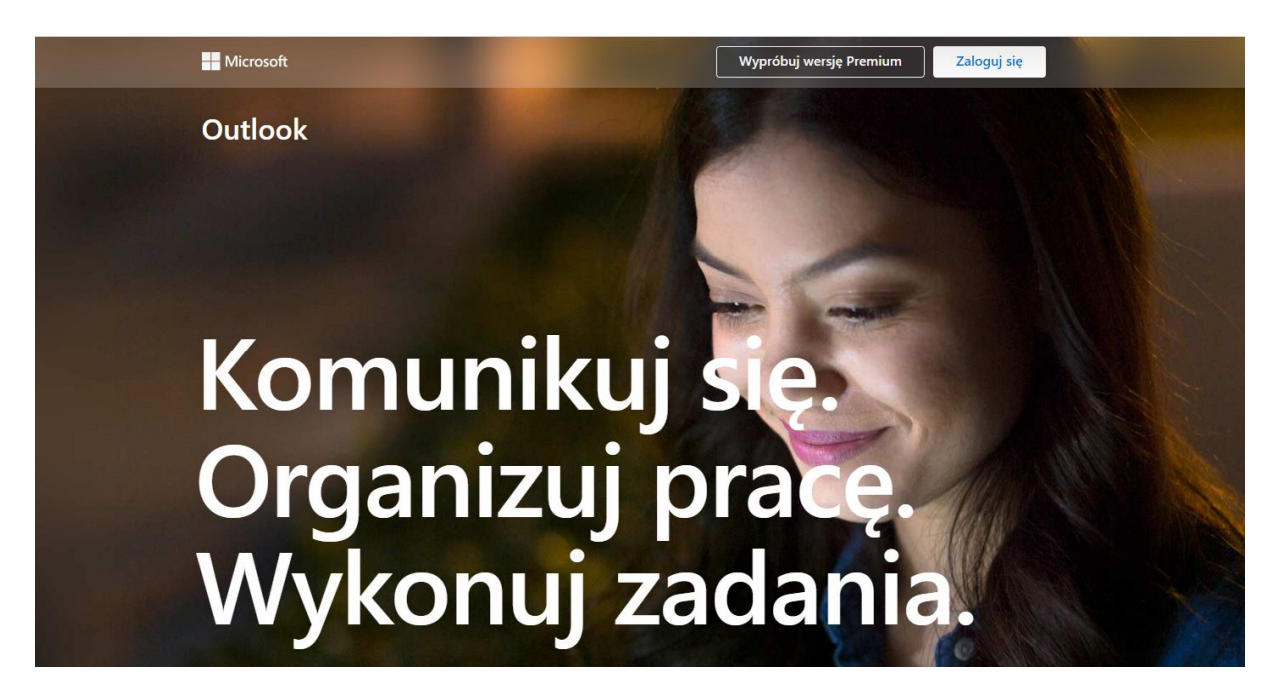

Strona główna aplikacji Outlook

Po przejściu za pomocą przycisku "Zaloguj się" do panelu logowania należy wpisać swój studencki adres e-mail i kliknąć przycisk "Dalej.

W formularz "Wpisz hasło" wybieramy przycisk "Nie pamiętam hasła"

| Zaloguj                                     | s0000001sp@student.pcz.pl            |
|---------------------------------------------|--------------------------------------|
| s0000001SP@student.pcz.pl                   | Wprowadź hasło                       |
| Nie masz konta? Utwórz je!                  | Hasło                                |
| Logowanie przy użyciu klucza zabezpieczeń ၇ | Nie pamiętam hasła                   |
| Dalej                                       | Zaloguj się przy użyciu innego konta |
|                                             | Zaloguj                              |

Przekieruje to nas do formularza odzyskiwania hasła gdzie należy przepisać prawidłowo tekst z obrazka, a po kliknięciu dalej potwierdzić reset hasła poprzez kliknięcie "Adres e-mail"

| Wróć do konta                                                                                                    | etap 1 weryfikacji > wybierz                                        | nowe hasło                                                                                                    |
|----------------------------------------------------------------------------------------------------|---------------------------------------------------------------------|----------------------------------------------------------------------------------------------------|
| Kim jesteś?                                                                                                    | Wybierz metodę kontaktu, z której po                                | owinniśmy skorzystać w celu weryfikacji:                                                                                     |
| Aby odzyskać konto, najpienv wprowadź adres e-mail lub nazwę użytkownika oraz znaki z ponizszego obrazu lub pliku dźwiękowego.<br>Adres e-mail lub nazwa użytkownika:*<br>so0000015p@student.pcz.pl<br>Przykład: użytkownik@contoso.com<br>Przykład: użytkownik@contoso.com | <ul> <li>Wy/ślij e-mail na alternatywny<br/>adres e-mail</li> </ul> | Na alternatywny adres e-mail zostanie wysłana wiadomość e-mail z kodem<br>weryfikacyjnym (ad*******@pcz.pl).<br>Adres e-mail |
| Hy6H<br>Wprowadź znaki widoczne na obrazie lub słowa, które usłyszysz. *<br>Dalej Anuluj                                                                                                    | Anuluj                                                              |                                                                                                    |

W efekcie na prywatną skrzynkę studenta (adres wykorzystywany do logowania się do systemów USOSweb oraz e-learning) zostanie wysłany e-mail zawierający jednorazowe hasło.

| Zweryfikuj adres e-mail                                                                                                    |           | etap 1 weryfikacji > wybierz                 | nowe hasło                                          |
|----------------------------------------------------------------------------------------------------|-----------|----------------------------------------------|-----------------------------------------------------|
| Dziękujemy za zweryfikowanie konta                                                                                                    |           | Wybierz metodę kontaktu, z której po         | owinniśmy skorzystać w celu weryfikacji:            |
| Kod: 972178                                                                                                    |           | • Wyślij e-mail na alternatywny adres e-mail | Wysłaliśmy wiadomość e-mail z kodem weryfikacyjnym. |
| Z poważaniem,<br>Politechnika Częstochowska                                                                                                    |           |                                              | 972178                                              |
| Microsoft Corporation   One Microsoft Way Redmond, WA 98052-6399<br>Ta wiadomość żostała wysłana z niemonitorowanego adresu e-mail. Nie odpowiadaj na nią<br>Ochrona gnywatności   informacje prawne | Microsoft |                                              | Dalej Masz problem?                                 |

Po przepisaniu hasła do formularzu resetu hasła należy ustawić nowe hasło.

## Wróć do konta

etap 1 weryfikacji

| silne                 |   |
|-----------------------|---|
|                       |   |
| Potwierdź nowe hasło: |   |
|                       | 2 |

Wykonanie powyższej procedury przekierowuje do programu pocztowego.